## Návod na odstranění problémů s nefunkční komunikací mezi elektroměrem DVH/MDVH a softwarem ACEAN Configuration.

Pokud nepoužíváte software ACEAN Configuration úplně pravidelně, po nějakém čase se vám může stát, že komunikace mezi elektroměrem a softwarem nebude fungovat a to i přesto, že jste neprovedli žádnou změnu v nastavení software. Na vině je váš operační systém Windows, který přiděluje čísla COM portů, může se stát, že číslo COM portu, které máte nastavené pro váš komunikační kabel v software ACEAN Configuration je již obsazené jiným připojeným zařízením, případně váš systém přidělí jiné číslo COM portu a to z důvodů, které nejsou běžnému uživateli úplně jasné. Zde je jednoduchý návod na odstranění tohoto chybového stavu.

Po kliknutí na tlačítko START vyberte ikonku Nastavení:

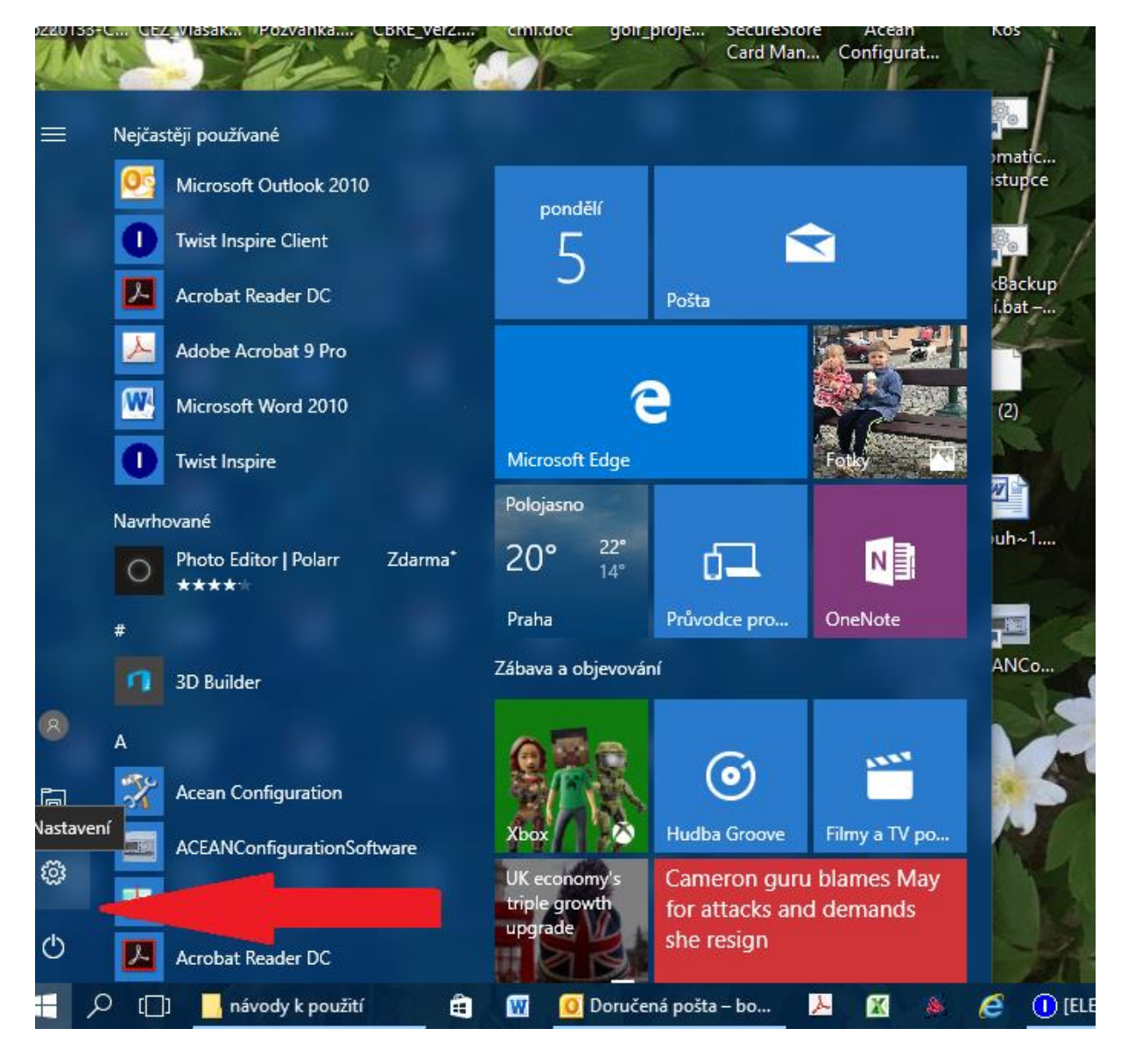

## Zde vyberte položku Zařízení:

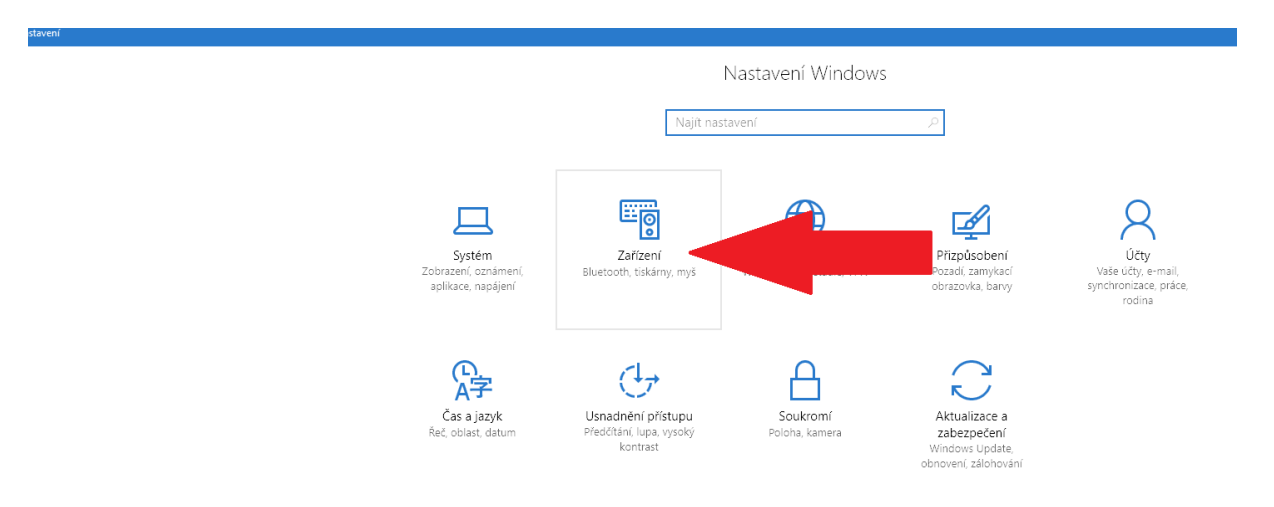

## Sjeďte až na konec stránky a zde vyberte položku Správce zařízení:

| ← Na     | astavení        |                                                                                                    |
|----------|-----------------|----------------------------------------------------------------------------------------------------|
| @ Don    | nú              | <ul> <li>vycnoźl, Pocet dokumentu ve tronte: 1</li> </ul>                                                                                                    |
| S Don    | nu              | Ex Fax                                                                                                    |
| Najít na | astavení 🔎      | E Hewlett-Packard HP LaserJet P2015 Series                                                                                                    |
| lařízení |                 |                                                                                                    |
| 吕 Tisk   | kárny a skenery | <ul> <li>Hewlett-Packard HP Laserlet P2015 Series na DELL</li> <li>Tiskárna nebyla na serveru nalezena, připojení se nezdaři</li> </ul>                                                                                                    |
| 🖷 Přip   | ojená zařízení  |                                                                                                    |
| 🖰 Myš    | š a touchpad    | Microsoft Print to PDF                                                                                                    |
| Psar     | ní              | Kicrosoft XPS Document Writer                                                                                                    |
| O USB    | 3               | Odeslat do aplikace OneNote 2010                                                                                                    |
|          |                 | Software602 XPS Printer                                                                                                    |
|          |                 |                                                                                                    |
|          |                 | Svěřit správu výchozí tiskárny systému                                                                                                    |
|          |                 | Windows                                                                                                    |
|          |                 | <sup>P</sup> okud je zapnutá tato možnost, nastaví Windows jako vaší výchozí<br>iskárnu naposledy použitou tiskárnu na místě, kde se aktuálně<br>nachárte                                                                                       |
|          |                 | Vypnuto                                                                                                    |
|          |                 | Stahovat i přes připojení účtované podle                                                                                                    |
|          |                 | objemu dat                                                                                                    |
|          |                 | ľuto možnost nechte vypnutou, pokud nechcete platit další<br>opplatky. Software zařízení (ovladače, informace a aplíkace) se pak<br>nebude pro nová zářízení stahovat, když budete používat připojení<br>k internetu účtované podle objemu dat. |
|          |                 | Vypnuto                                                                                                    |
|          |                 | Související nastavení                                                                                                    |
|          |                 | Zařízení a tiskárny                                                                                                    |
|          |                 | Správce zařízení                                                                                                    |

Otevře se vám nové okno Správce zařízení, zde si rozklikněte položku Porty (COM a LPT):

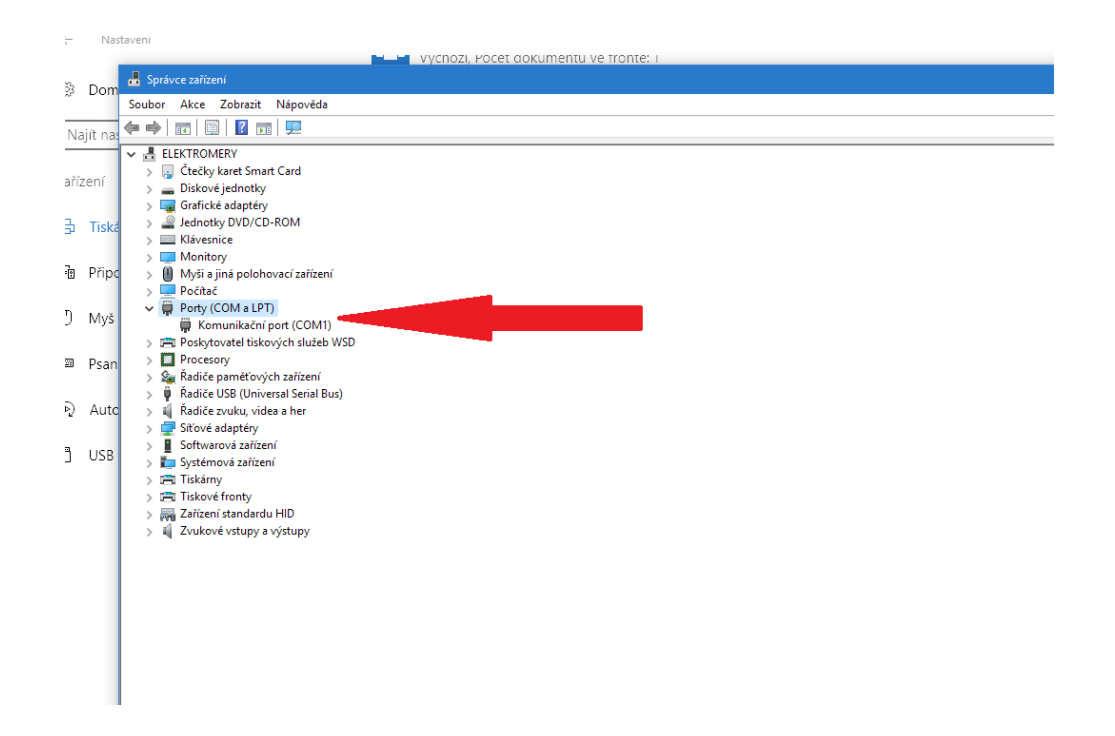

Zde si zkontrolujte, zda číslo COM portu odpovídá číslu COM portu, který máte nastaven v SW ACEAN Configuration. Máte-li více obsazených COM portů a nejste si jisti, který odpovídá připojenému komunikačnímu kabelu, vytáhněte komunikační kabel ze zásuvky USB a poté jej zasuňte zpět. Po vysunutí položka s tímto COM portem zmizí ze seznamu, po opětovném zasunutí USB konektoru se položka opět objeví v seznamu. Správné číslo COM portu poté nastavte v SW ACEAN Configuration v sekci Setup – Com.

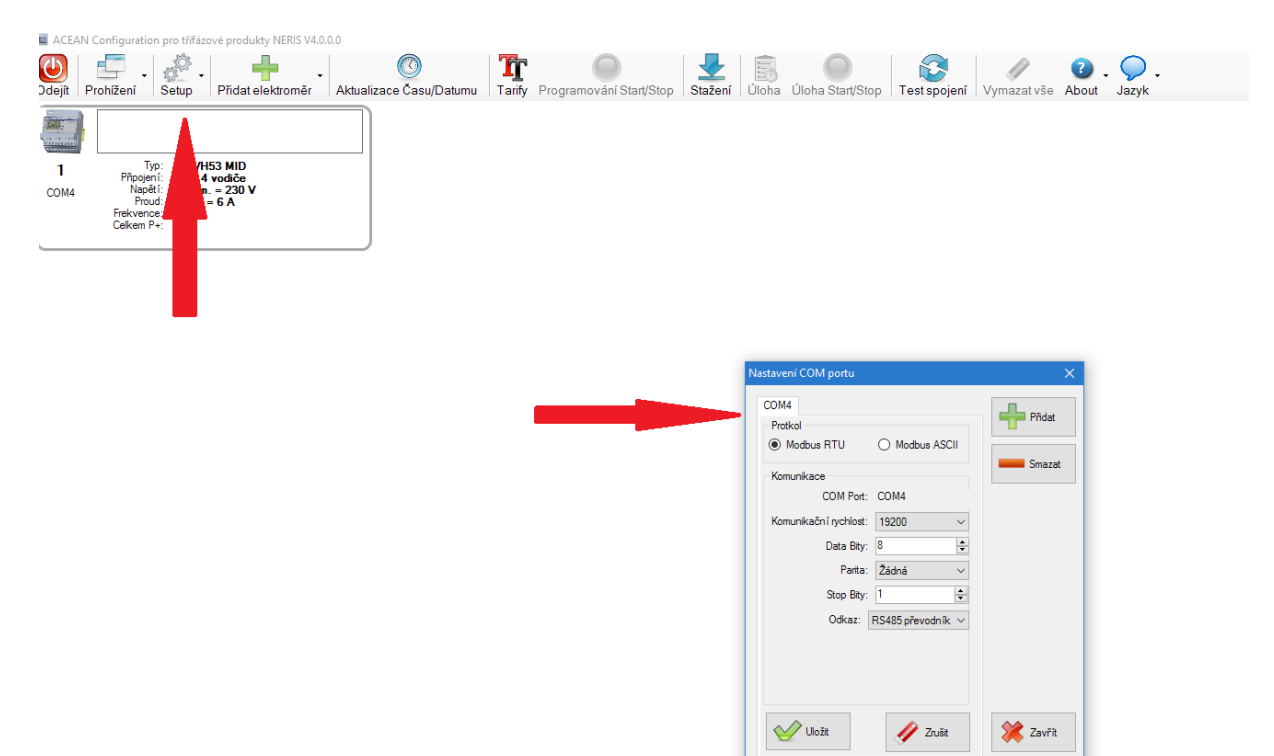